# Utiliser les fonctions d'entretien

**AVANT DE DÉBUTER** : Pour utiliser les entretiens « récurrents », vous devez les avoir programmés initialement lors de l'ajout manuel d'un actif en suivant la procédure « Ajouter un actif ». Si votre actif a été créé automatiquement par la synchronisation avec le système financier de l'Université Laval ou par la prise d'inventaire initiale, les entretiens récurrents sont par défaut désactivés. Vous devez alors faire la demande d'activer la récurrence des entretiens à l'équipe de support en indiquant sur quel(s) actif(s) vous désirez l'activer et en précisant la fréquence de l'entretien désirée : <u>infra-recherche-si@vrr.ulaval.ca</u>

### • Fixer une date d'entretien

Détaile Actife liée (1) Permissions

Pour saisir les données relatives à l'entretien d'un équipement de recherche, vous devez détenir les permissions de gestion sur cet actif. Vous détenez de facto les droits pour modifier un actif si vous l'avez vous-même créé ou si la personne responsable de l'actif vous a délégué ce droit de gestion. Pour plus de détails sur la délégation de ces droits, consultez le document de formation « Déléguer les permissions de gestion d'un actif ».

Avant de modifier un actif, vous devez le trouver dans la liste des actifs. Pour ce faire, consultez les documents de formation « Rechercher un actif » et « Modifier un actif ». Vous pouvez maintenant saisir vos informations dans la fiche d'actif représentée ci-dessous.

| Entité EMUS - Faculté de musique > Disponible pour réservation Changer d'emplacement |
|--------------------------------------------------------------------------------------|
| Propriété* i                                                                         |
| C <sup>2</sup> FMUS - Faculté de musique ∨                                           |
| Chercher une tablette 🗸                                                              |
| Utilisation                                                                          |
| Infrastructures de recherche ∨                                                       |
| Item                                                                                 |
| 🗹 Steinway & Sons Steinway Concert 👻 🗌 Afficher les items obsolètes                  |
| Steinway & Sons Steinway Concert Grand Plano Model D                                 |
| Ne d'actif                                                                           |
| INFRA05267 Générer un numéro                                                         |
| Prix unitaire                                                                        |
| - 97 496,87 * Mettre à jour le prix d'un item                                        |
| Condition                                                                            |
| Bonne 🗸                                                                              |
| Date d'acquisition                                                                   |
| 1968-01-16                                                                           |
| Prochain entretien Date fin de vie                                                   |
|                                                                                      |

• Saisissez la date et l'heure du prochain entretien. Appuyez sur « Sauvegarder & lister » pour conserver vos changements.

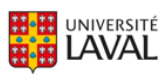

### • Visualiser une date d'entretien

La date de prochain entretien s'affichera dans la liste des actifs à la colonne correspondante. Vous devrez utiliser la barre de défilement au bas de l'écran pour la visualiser à droite du tableau.

**2** La date de prochain entretien passe à la couleur orange lorsque celle-ci a été dépassée.

| Date d'acquisition                             | Date fin de vie                                | Fin de garantie 🗴                              | Prochain entretien                             | Modifié le                                     |  |
|------------------------------------------------|------------------------------------------------|------------------------------------------------|------------------------------------------------|------------------------------------------------|--|
| De:<br><b>Q</b><br>Au:<br><b>Q</b><br><b>T</b> | De:<br><b>Q</b><br>Au:<br><b>Q</b><br><b>T</b> | De:<br><b>Q</b><br>Au:<br><b>Q</b><br><b>T</b> | De:<br><b>Q</b><br>Au:<br><b>Q</b><br><b>T</b> | De:<br><b>Q</b><br>Au:<br><b>Q</b><br><b>T</b> |  |
| 2022.11.02                                     | 2022.11.02                                     |                                                | 2                                              | 2022.11.03<br>14h01                            |  |
| 2022.08.17                                     | 2022.11.11                                     | 1993.08.15                                     | 2022.10.02<br>8h15                             | 2022.11.03<br>13h55                            |  |
| 2000.04.07                                     | Aucune                                         | 2001.04.07                                     | Aucune                                         | 2022.11.03<br>8h56                             |  |

E Lorsque qu'il y a un entretien à effectuer sur un actif dans les 30 prochains jours, l'icône en forme d'outils s'affiche à côté du nom de l'actif afin d'attirer l'attention de la personne responsable.

# ACTIFS - ENTRETIEN REQUIS (2) - ④

|         | $\bigcirc$ | Img | Doc | Actif                                                         | Description 1                                                 | No d'actif | Actifs liés                                            | Domaine(s) 1             | Catégorie de l'actif i                           | Entité responsable                                               |
|---------|------------|-----|-----|---------------------------------------------------------------|---------------------------------------------------------------|------------|--------------------------------------------------------|--------------------------|--------------------------------------------------|------------------------------------------------------------------|
|         |            |     |     | Contient:                                                     | Contient:                                                     | Contient:  | Contient:                                              | Afficher:<br>Tous (28) - | Afficher:<br>Tous (30) -                         | Tous (24) •                                                      |
| Actions |            | -   | -   | Steinway &<br>Sons Steinway<br>Concert Grand<br>Piano Model D | <u>Piano à queue</u><br>(Grand Piano)                         | INFRA05267 | LARC - Studio/salle<br>de prise de son :<br>INFRA05225 | Création                 | Équipements et<br>infrastructures de<br>création | FMUS - Faculté de<br>musique                                     |
| Actions |            |     | -   | Laboratoire de<br>vidéo- X<br>ethnographie                    | <u>Laboratoire de</u><br><u>vidéo-</u><br><u>ethnographie</u> | INFRA06202 |                                                        | Recherche<br>clinique    | Locaux d'expérimentation                         | <u>VITAM - Centre de</u><br>recherche en santé<br><u>durable</u> |
| •       |            |     |     |                                                               |                                                               |            |                                                        |                          |                                                  |                                                                  |

2 Résultats

Le filtre prédéfini « Entretien requis » permet de visualiser uniquement les actifs à entretenir d'ici 30 jours et indique le nombre d'actifs concernés par cet état. Notez que les filtres sont toujours prioritaires aux boutons situés en haut de la liste des actifs. Par exemple, si le filtre de la faculté est utilisé, les boutons indiqueront le nombre d'actifs concernés au sein de cette faculté.

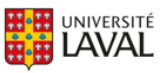

## • Effectuer un entretien sur un actif

• Pour effectuer un entretien sur un actif, cliquez sur le bouton « Actions » et sélectionnez l'action « Effectuer l'entretien », représentée par l'icône en forme d'outils.

## ACTIFS - ENTRETIEN REQUIS (2) -

|         | Ο  | Img | Doc | Actif                                    | Description 1                           | No d'actif | Actifs liés                                                          | Domaine(s) i             | Catégorie de l'actif 1                           | Entité responsable                                        |
|---------|----|-----|-----|------------------------------------------|-----------------------------------------|------------|----------------------------------------------------------------------|--------------------------|--------------------------------------------------|-----------------------------------------------------------|
|         |    |     |     | Contient:<br>Q<br>Effectuer e            | Contient:<br>Q<br>Intretien             | Contient:  | Contient:                                                            | Afficher:<br>Tous (28) • | Afficher:<br>Tous (30) +                         | Tous (24) -                                               |
| Actions | Q, | × . |     | <b>7</b> 0 X                             |                                         | × •        | <u>LARC - Studio/salle</u><br><u>de prise de son :</u><br>INFRA05225 | Création                 | Équipements et<br>infrastructures de<br>création | FMUS - Faculté de<br>musique                              |
| Actions |    |     | -   | Laboratoire de<br>vidéo-<br>ethnographie | aboratoire de<br>vidéo-<br>ethnographie | INFRA06202 |                                                                      | Recherche<br>clinique    | Locaux d'expérimentation                         | <u>VITAM - Centre de</u><br>recherche en santé<br>durable |
| •       |    |     |     |                                          |                                         |            |                                                                      |                          |                                                  |                                                           |

2 Résultats

**6** Saisissez les informations demandées. Par défaut, le nom de l'utilisateur qui renseigne la fiche d'entretien est celui qui apparaît. Le champ « Note » permet de consigner plus de précisions sur l'entretien effectué, notamment le nom de la personne qui en a pris charge. Si la récurrence des entretiens est activée sur l'actif, la date du prochain entretien s'affichera automatiquement. Lorsque vous avez terminé la saisie, cliquez sur « Sauvegarder ».

# **EFFECTUER UN ENTRETIEN SUR L'ACTIF**

Hewlett Packard 54120B : INFRA00131 FSG - Faculté des sciences et de génie > Disponible pour réservation Entretenu par Utilisateur 6 ~ Туре Tâche effectuée Préventif Calibration Date de l'entretien Date du prochain entretien 14h30 🗸 14h30 2022.11.03 2022.11.04 ~ Condition de l'actif Bonne ~ Note

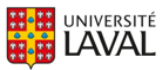

Une fois l'entretien effectué, le système conserve les informations dans le registre de l'entretien dans l'onglet de la fiche d'actif.

| FICH                                                     | E D'ACTIF     | Actions - Reven     | ir                        |                                        |                                       |                      |           |  |  |
|----------------------------------------------------------|---------------|---------------------|---------------------------|----------------------------------------|---------------------------------------|----------------------|-----------|--|--|
| Hewlett Packard 54120B                                   |               |                     |                           |                                        |                                       |                      |           |  |  |
|                                                          |               |                     | 7                         |                                        |                                       |                      |           |  |  |
| - (                                                      |               |                     |                           | `````````````````````````````````````` |                                       |                      |           |  |  |
| Details                                                  | Permissions   | Calendrier V Enti   | retien (1) Historique (13 | )                                      |                                       |                      |           |  |  |
| Historique des entretiens                                |               |                     |                           |                                        |                                       |                      |           |  |  |
| Affichage de l'élément 1 à 1 sur 1 éléments Rechercher : |               |                     |                           |                                        |                                       |                      |           |  |  |
|                                                          | Entretenu par | Date de l'entretien | Type d'entretien          | Tâche effectuée                        | Note                                  | Condition de l'actif | Documents |  |  |
| ô                                                        | Hector Test   | 2022.11.03 14h30    | Préventif                 | Calibration                            | Calibration effectuée tel que requis. | Bonne                |           |  |  |

#### • Recevoir les notifications d'entretien

Chaque membre du corps professoral responsable d'un actif recevra une notification par courriel 2 mois avant la date du prochain entretien. Si l'entretien n'est pas effectué, un rappel sera envoyé par courriel 1 mois avant la date prévue. Si l'entretien n'est toujours pas effectué, un dernier rappel sera envoyé lorsque la date prévue d'entretien sera atteinte. Notez qu'aucune notification ne sera générée si les données d'entretien ne sont pas saisies dans l'actif.

Vous rencontrez des difficultés ou avez des questions?

infra-recherche-si@vrr.ulaval.ca

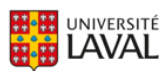